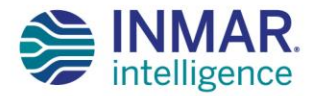

# INMAR RETURNS.ORG USER GUIDE

OCTOBER 2020

## CONTENT

| How to Login                                                   | 1  |
|----------------------------------------------------------------|----|
| How to Create Returns Inventory                                | 3  |
| How to Prepare an Rx Returns Shipment                          | 7  |
| Step 1: Close Boxes for Shipment                               | 7  |
| Step 2: Shipping Boxes                                         | 9  |
| Step 3: Scheduling a Shipment                                  | 10 |
| Narcotic & Controlled Drug Authorizations & Shipping Procedure | 11 |
| How to Download Returns Forms                                  | 14 |
| Customer Support                                               | 17 |

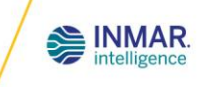

### **HOW TO LOGIN**

Check your system for the minimum and preferred requirements:

- Internet Browser: Google Chrome (preferred) or Microsoft Edge
- Microsoft Excel
- Adobe Reader
- Resolution: 1024 x 768 minimum

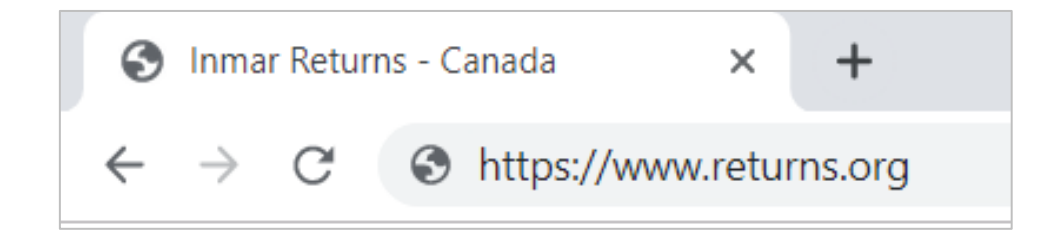

#### Login Instructions:

- Go to www.returns.org
- Enter your username and password

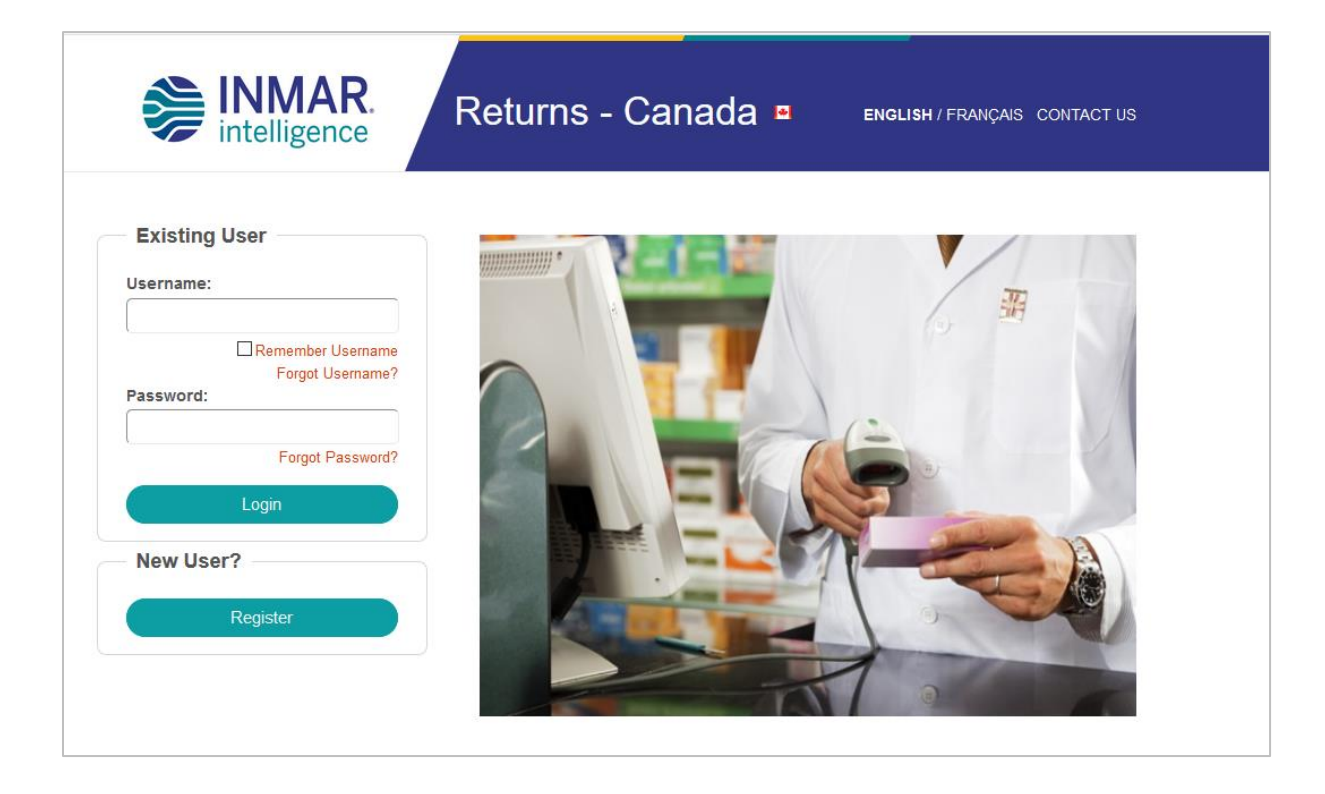

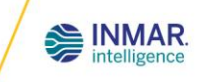

**Registration Instructions:** 

- New users will need to register
- Select the "Register" button
- Fill in the required information
- You will receive two emails:
  - Immediate Registration Acknowledgement that your request has been received
  - Within 48 hours, confirmation of Username & Password.

Note: You cannot login until you receive the 2<sup>nd</sup> email.

| e  Register  Membership to this website is private. Once your account information has been submitted, the website Administrator will be notified and your application v ening procedure. If your application is authorized, you will receive notification of your access to the website via email. All fields marked with an asterisk (*) a ser Information First Name*: Last Name*: Email*: NCD Licence #:                     | Vill be subjected to a are required.    |
|----------------------------------------------------------------------------------------------------|-----------------------------------------|
| Register      Membership to this website is private. Once your account information has been submitted, the website Administrator will be notified and your application we not procedure. If your application is authorized, you will receive notification of your access to the website Via email. All fields marked with an asterisk (*) a er Information  First Name*: Last Name*: Email*: NCD Licence #:                     | vill be subjected to a<br>rre required. |
| Register      Membership to this website is private. Once your account information has been submitted, the website Administrator will be notified and your application vening procedure. If your application is authorized, you will receive notification of your access to the website via email. All fields marked with an asterisk (*) a     rer Information     First Name*:     Last Name*:     Email*:     NCD Licence #: | vill be subjected to a<br>are required. |
| Membership to this website is private. Once your account information has been submitted, the website Administrator will be notified and your application vining procedure. If your application is authorized, you will receive notification of your access to the website Via email. All fields marked with an asterisk (*) a er Information First Name*: Last Name*: Email*: NCD Licence #:                                    | vill be subjected to a<br>rre required. |
| Internetion to this website ray invate: Once your account monimation has been submitted, the website via email. All fields marked with an asterisk (*) a         er Information       Store Information         First Name*:       Store Name /<br>Company*:         Last Name*:       Store Number:         Email*:       NCD Licence #:                                                                                       | are required.                           |
| Errar Information     Store Information       First Name*:     Store Name /<br>Company*:       Last Name*:     Store Number:       Email*:     NCD Licence #:                                                                                                    |                                         |
| First Name*:     Store Name /<br>Company*:       Last Name*:     Store Number:       Email*:     NCD Licence #:                                                                                                    |                                         |
| Last Name*:     Store Number:       Email*:     NCD Licence #:                                                                                                    |                                         |
| Email*: NCD Licence #:                                                                                                    |                                         |
|                                                                                                    |                                         |
| Address*: Hospital                                                                                                    |                                         |
| Inpatient pharmacy                                                                                                    |                                         |
| City*: Outpatient pharmacy                                                                                                    |                                         |
| Province*:                                                                                                    |                                         |
| Postal code*:                                                                                                    |                                         |
| Country*: Canada V Head office                                                                                                    |                                         |
| Phone number*: Ext.:                                                                                                    |                                         |
| Fax number*:                                                                                                    |                                         |
| Communication O                                                                                                    |                                         |
| English U French     Special                                                                                                    | _                                       |
| Language:   English French Special Instructions:                                                                                                    |                                         |

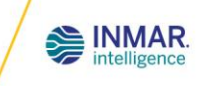

### HOW TO CREATE YOUR RETURNS INVENTORY

To inventory your pharmaceutical returns, complete the following steps:

1. Select "Returns Inventory"

|      | INMAR<br>intelligence | R       | eturns - (     | Canada ¤ | MFG LOGOUT<br><b>ENGLISH</b> / FRANÇAIS |
|------|-----------------------|---------|----------------|----------|-----------------------------------------|
| Home | Returns Inventory     | Reports | Forms Download | Help 🕨   | Contact Us                              |
|      | 1                     |         |                |          |                                         |

- 2. You will be directed to the "Step 1 Create Box Inventory" tab
- 3. Scan the UPC barcode or manually enter the DIN number of your product. Hit Tab or select a Quantity field. The system will search for the product and populate all applicable information.

| 2 Step 1: Create Box Inventory                 | Step 2: Box Status                               |                                  | 4                                                |
|------------------------------------------------|--------------------------------------------------|----------------------------------|--------------------------------------------------|
| Please enter UPC or DIN to start. Fields marke | ed with * are mandatory.                         | 6                                | Continual Scanning for RX only                   |
| UPC* C DIN*                                    | Sealed<br>QTY* Fullness %* Partial QTY*<br>OR OR | Expiration<br>Month Year<br>Ut # | Drug Benefit ⑦<br>Program Return Auth. # Comment |
| Manufacturer                                   | Product Description                              | Package Description Class        | Reset Save Item                                  |
|                                                |                                                  |                                  | 7 8                                              |

If the DIN or UPC is not available, you may search for a product by selecting the  $\leq$  icon. Search options are as follows:

|      |              |                     |                   |                       | ch         | oduct Sear |
|------|--------------|---------------------|-------------------|-----------------------|------------|------------|
| Go   | Go to page:  |                     |                   |                       |            |            |
| arch | <u>Class</u> | <u>Manufacturer</u> | <u>Pkg. Desc.</u> | Product Description △ | <u>UPC</u> | DIN        |
| ear  | ALL 🔻        |                     |                   |                       |            |            |
|      | ALL 🔻        |                     |                   |                       |            |            |

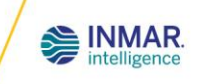

If the product cannot be found, the adjacent message will appear.

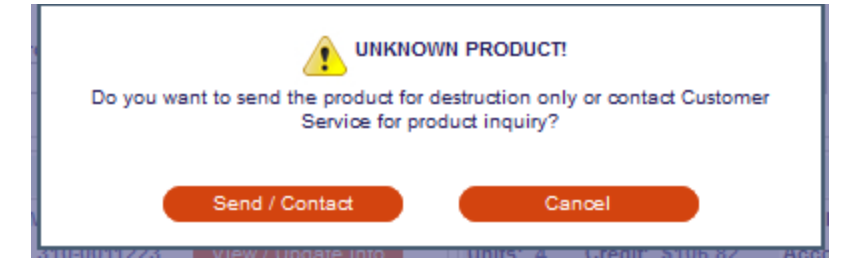

If you would like to send the product for destruction only or contact Customer Service for a product inquiry, please click "**Send / Contact**". Otherwise, press "**Cancel**" to continue adding your other products.

Once you select "Send / Contact", complete the form below. If you would like to return the product for destruction only, select "Add to send for destruction only". If you would like to inquire about this product with our Customer Service Team, select "Contact Customer Service". An email response will be sent to you upon verification. The inquired product would not be added to the form.

| Please enter the                | product information. |                                    |                             |                                  |                         |                        |  |
|---------------------------------|----------------------|------------------------------------|-----------------------------|----------------------------------|-------------------------|------------------------|--|
| JPC<br>1234567890               | DIN<br>12345678      | Sealed Fullness<br>QTY* %*<br>1 OR | Exact Count<br>Partial QTY* | Expiry<br>month year Lot #       | Drug Benefit<br>Program | Return Auth. # Comment |  |
| Manufacturer*<br>Manufacturer X |                      | Product Description*<br>Product X  |                             | Pkg.<br>Description*<br>100 TABS | Class*<br>RX V          |                        |  |
|                                 |                      |                                    |                             |                                  |                         |                        |  |
|                                 |                      |                                    |                             |                                  |                         |                        |  |
|                                 | Add to sen           | id for destruction only            |                             |                                  | Contact Custom          | Ner Service            |  |
|                                 | Add to ser           | id for destruction only            |                             | -                                | Contact Custom          | er Service             |  |

- 4. If you have **Rx only** items that default to a full quantity of one (1) and you have barcode scanning capabilities, check "**Continual Scanning**". Continual Scanning will assume your items are within the manufacturer's return policy. Please ensure your scanner is configured to send scanned data to the screen with CR (Carriage Return) / LF (Line Feed) / RETURN or Enter Key.
- Quantity Entry: After the DIN/UPC is identified, enter the quantity being returned. Enter a "Sealed Qty" or a "Fullness percentage" or an "Exact Count" (this is required only for partial quantities or for Narcotic & Controlled drugs (NCD)). Only one field can be populated.

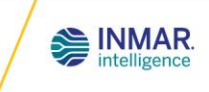

Note: For any narcotic and/or controlled substance or Rx products that the manufacturer requires an exact count, only "Sealed Qty" or "Exact Count Partial Qty" fields will be available.

- 6. If available, enter the **Expiry Date and Lot #** of the product to obtain more accurate credit estimations. For any recall products, if the system validates the lot # that you have entered with an active recall in our system, the reason and estimated credit will be updated.
- 7. If you discover that data has been incorrectly entered, yet not saved, you can click the "**Reset**" button to clear or refresh your fields.
- 8. Click the "**Save Item**" button. The system will determine the type of box the product will be saved in based on the drug classification.
- A message will populate instructing which box to place the item in. If you do not want to see this message after each saved item, select the "Don't show this message again" box.

| Attention                            | × |
|--------------------------------------|---|
| Please place the item in the RX box. |   |
|                                      |   |

Note: This message will re-appear for any new box opened.

10. For Narcotic and Controlled Drugs (NCD), the products will automatically be saved in a separate box from the regular Rx products. You can also refer to the **"Box Type"** column in the Returns Details.

| OPEN BOX SUMMARY                               |                                                                                 | 10                                                                                                    |
|------------------------------------------------|---------------------------------------------------------------------------------|----------------------------------------------------------------------------------------------------|
| RX Box: MRW0050891<br>Units: 4 Credit: \$84.45 | Wholesaler: MCKESSON BRAMPTON (310-)<br>Account: 310-0011223 View / Update info | NCD Box: MNW0021086<br>Units: 4 Credit: \$106.82 Wholesaler: MCKESSON BRAMPTON (310-)<br>Account: 310-0011223 View / Update info |

11. All saved products will be listed in the "Return Details" summary as follows:

| Return Detai | ils         |     |              |                     |                        |                |       |                 |               |                |             |                |               |                     |
|--------------|-------------|-----|--------------|---------------------|------------------------|----------------|-------|-----------------|---------------|----------------|-------------|----------------|---------------|---------------------|
| Box ID       | Box<br>Type | DIN | Manufacturer | Product Description | Package<br>Description | Expiry<br>Date | Lot # | Drug<br>Program | Fullness<br>% | Exact<br>Count | Unit<br>Qty | Reason<br>Code | Unit<br>Price | Estimated<br>Credit |

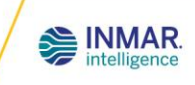

#### Note:

For a full "Reason Code" description, place your cursor over the reason code to display.

If the product entered is deemed "Unauthorized" under "reason code", then it is noncreditable. However, the product can still be returned to Inmar for destruction purposes. There will be no associated charges for Inmar manufacturer client returns.

Estimated Credits are based on the information that was entered. If limited information is provided, credit estimation is based on the assumption that the product is within the manufacturer's policy. You will not be reimbursed for a product which does not conform to the return goods policy of the participating manufacturers or any claimed products not physically received. Inmar MedTurn will not be held liable or responsible for nonparticipating manufacturers products received. No notification will be provided for such products upon receipt or prior to processing. These products will not be returned to you. Applicable charges will be invoiced to you for the handling and destruction of these products. All monetary values are subject to change without prior notification. The manufacturer reserves the right to refuse credit. Any comments entered will be reviewed at the time of processing the item on-site and if eligible for credit, it will only be adjusted at that time.

12. To delete an item, select the 🛛 button from the **Returns Detail** section.

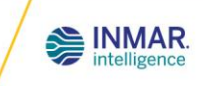

### HOW TO PREPARE AN RX RETURNS SHIPMENT

#### Step 1: Close Boxes for Shipment

1. After all items have been entered for return, select "Step 2: Box Status" under "Returns Inventory".

| Step 1: Cre | ate Box Inve  | entory 1      | Step 2: Bo          | ox Status     |                      |
|-------------|---------------|---------------|---------------------|---------------|----------------------|
| Open Pe     | ending NCD Au | thorization 🗹 | Pending Shippin     | g 🗹 Shipped 🛛 | Received Update View |
| OPEN        |               |               |                     |               |                      |
| Box         | Туре          | Units         | Estimated<br>Credit | Date          |                      |
| MNW0021086  | NCD           | 4             | \$106.82            | 12/20/2019    | 3 Close Delete       |
| MRW0050891  | RX            | 3             | <b>\$</b> 84.45     | 12/20/2019    | Close Delete         |
|             |               |               |                     |               | •                    |

- 2. To verify items in the box prior to closing, select the box number. "**Print Box Inventory**" is not a packing slip and is not to be placed in the box at this point.
- 3. Select "Close".
- "Claims, Wholesaler & Direct Account Information" interface will appear. Claim\* is mandatory and if no claims are applicable, select "No Claim to All" or "No Claim". Verify and/or provide Wholesaler & Direct Accounts information, if applicable. Select "Save & Close Box".

\*Claim is any internal return #, debit note #, reference #, manufacturers' return authorization (RA) #, invoice #, etc. If you do not have one or know of one, select "No Claim".

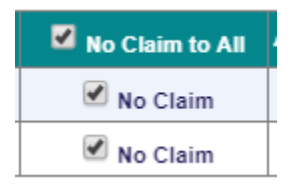

**IMPORTANT:** "No Claim" selection has no bearing on your credit eligibility for the return. Credit eligibility is based on the manufacturers' return policy.

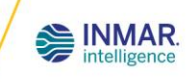

| ce #, etc.<br>er(s). Maximum 10<br>im to All Action<br>Claim Claim Claim |
|--------------------------------------------------------------------------|
| im to All Action<br>Claim Claim Claim                                    |
| Claim<br>Claim<br>Claim                                                  |
| Claim<br>Claim                                                           |
| Claim                                                                    |
|                                                                          |
|                                                                          |
|                                                                          |
|                                                                          |
|                                                                          |
|                                                                          |
|                                                                          |
|                                                                          |
| unt Action                                                               |
|                                                                          |
|                                                                          |
|                                                                          |
|                                                                          |
|                                                                          |
|                                                                          |
| mined by the manufactu                                                   |
| anufacturer(e) if applics                                                |
| anulacturer(a), il applica                                               |
| when the box is physical                                                 |
| when the box is physical<br>For Direct Accounts, if yo                   |
| when the box is physical<br>for Direct Accounts, if yo                   |
|                                                                          |

5. Select either "Close and Ship" if you will not be adding anymore items to the box and are ready to send the shipment to Inmar or, select "Close and Ship Later" if you would like to re-open the box at a later time to add additional items.

| Cl | ose and Ship                       |                                                                    | × |
|----|------------------------------------|--------------------------------------------------------------------|---|
|    |                                    |                                                                    |   |
|    | Please choose one of the following | options:                                                           |   |
|    | Close and Ship                     | Print packing slip and shipping labels.                            |   |
|    | Close and Ship Later               | Close the box and re-open at a later time to add additional items. |   |
|    |                                    |                                                                    |   |

6. If "Close and Ship" is selected, complete the shipping information and print out the Shipping Documents. The box will be moved to the "Shipped" section automatically. If "Close and Ship Later" is selected, the box will be moved to the "Pending Shipping" section. See Step II for shipping instructions.

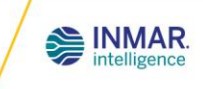

(Print Shipping Documents) (Show Claims & Accounts)

7. For Rx shipments, you can "**Reopen**" the box anytime as long as the box has not been "Shipped". If the box is physically on-site but is in "**Shipped**" status and you forgot to add an item, contact Customer Service and they can assist you to "Reopen" the box and add the item for you.

| PENDING SHIPPING |             |              |                     |              |                   |                                              |  |  |
|------------------|-------------|--------------|---------------------|--------------|-------------------|----------------------------------------------|--|--|
| Box              | Туре        | Units        | Estimated<br>Credit | Closing Date | Claims<br>Entered |                                              |  |  |
| MRW0014644       | RX          | 2            | \$49.75             | 02/12/2019   | N                 | (Reopen) (Shipping) (Show Claims & Accounts) |  |  |
|                  |             |              |                     |              |                   |                                              |  |  |
| SHIPPED          |             |              |                     |              |                   |                                              |  |  |
| Boy              | Type IInits | Estimated Cr | adit Closing        | Data Shinni  | na Data C         | arrier / Claims                              |  |  |

Purolator / 40162305648

Ν

12/20/2019

#### **Step 2: Shipping Boxes**

MRW0049340

RX 1

- 8. If your box is under the "**Pending Shipping**" section, select the "**Shipping**" tab next to the box to be shipped.
- 9. Complete the applicable shipping information. If the Carrier you are using is not part of the drop-down list, you can enter your own carrier.
- 10. Select "Save and Print Shipping Documents".

\$103.10

12/20/2019

| Shipping Information                     | × |
|------------------------------------------|---|
| Please enter the shipping information    |   |
| Date: 01/06/2020                         |   |
| Carrier:                                 |   |
| WayBill #:                               |   |
| No. of cartons: 1                        |   |
|                                          |   |
| Save and Print Shipping Documents Cancel |   |
|                                          |   |

11. You will be instructed to print the Shipping documentation. This will consist of an outer "Box Label" to be affixed to the exterior of the carton and a "Packing Slip" to be placed inside the box. If you have multiple cartons, multiple copies of the "Box Label" and "Packing Slip" would print and are required to be affixed and placed inside each of the boxes, respectively.

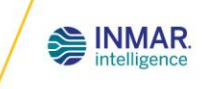

Note: The "Box Label" does not substitute the carrier waybill. A carrier waybill is also required to be affixed to the exterior of the carton.

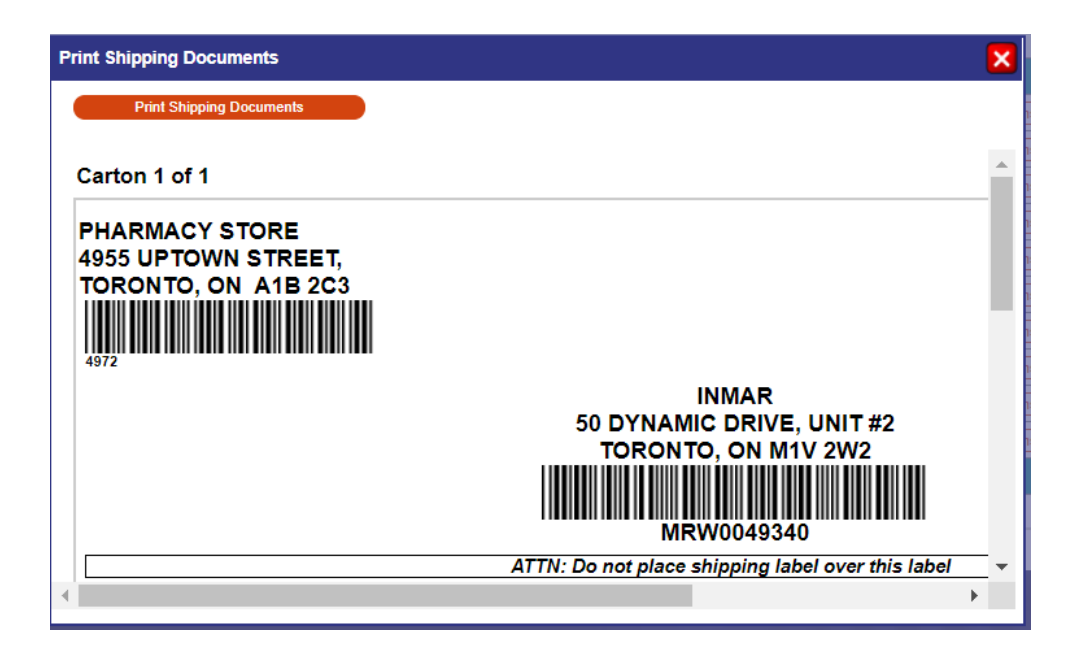

- **DO NOT** place the box label over the center seam of the box.
- Match the box label to the correct box.
- Inmar's box label **MUST** be visible on the outside of the box.
- 12. The Box will automatically move to the "Shipped" status.

#### Step 3: Scheduling a Shipment

- 13. Contact the carrier of your choice to schedule a pick-up of your shipment.
- 14. To ship to Inmar collect, fill out a manual Purolator waybill and check the "Receiver" box in the payment section. Purolator has confirmed an account # is not required for collect shipments. If you require manual waybills, please order them from Purolator at 1-888-744-7123. Shipping charges incurred will be deducted from your total credits by the manufacturer when applicable.

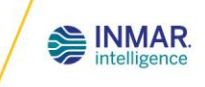

### NARCOTIC & CONTROLLED DRUG AUTHORIZATIONS AND SHIPPING PROCEDURE

1. Under "Open" section select "Close" next to applicable NCD box.

| Step 1: Cre  | ate Box Inve | entory        | Step 2: Bo          | ox Status    |          |                   |                                      |
|--------------|--------------|---------------|---------------------|--------------|----------|-------------------|--------------------------------------|
| 🗹 Open 🗹 Pe  | nding NCD Au | thorization 🗹 | Pending Shippin     | g 🗹 Shipped  | Received | Update Vie        | w                                    |
| PEN          |              |               |                     |              |          |                   |                                      |
| Box          | Туре         | Units         | Estimated<br>Credit | Date         |          |                   |                                      |
| MNW0021086   | NCD          | 4             | \$106.82            | 12/20/2019   |          | 1                 | Close Delete                         |
| MRW0050891   | RX           | 3             | \$84.45             | 12/20/2019   |          |                   | Close Delete                         |
|              |              |               |                     |              |          |                   |                                      |
| ENDING NCD A | UTHORIZATIO  | N             |                     |              |          |                   |                                      |
| Box          | Туре         | Units         | Estimated<br>Credit | Closing Date | Status   | Claims<br>Entered |                                      |
| MNW0016644   | NCD          | 2             | \$39.56             | 05/28/2018   | Pending  | N                 | Authorization Show Claims & Accounts |
| MNW0007684   | NCD          | 1             | \$0.00              | 07/09/2015   | Declined | N                 | Delete Show Claims & Accounts        |
|              |              |               |                     |              |          |                   |                                      |

 "Claims, Wholesaler & Direct Account Information" interface will appear. Claim is mandatory and if no claims are applicable, select "No Claim to All" or "No Claim". Verify and/or provide Wholesaler & Direct Accounts information, if applicable. Select Save & Close Box".

\*Claim is any internal return #, debit note #, reference #, manufacturers' return authorization (RA) #, invoice #, etc. If you do not have one or know of one, select "No Claim".

| No Claim to All | • |
|-----------------|---|
| ✓ No Claim      |   |
| No Claim        | [ |

**IMPORTANT:** "No Claim" selection has no bearing on your credit eligibility for the return. Credit eligibility is based on the manufacturers' return policy.

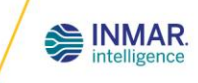

|                                                                                                    | Manufacturer                                                                                                    | Claim                                                                                                    | No Claim to All                                                                                       | Action                     |
|----------------------------------------------------------------------------------------------------|----------------------------------------------------------------------------------------------------|----------------------------------------------------------------------------------------------------|----------------------------------------------------------------------------------------------------|----------------------------|
|                                                                                                    | JANSSEN INC.                                                                                                    | NO_CLAIM                                                                                                    | 🗹 No Claim                                                                                            |                            |
|                                                                                                    | SANDOZ CANADA INC.                                                                                                    | NO_CLAIM                                                                                                    | 🗹 No Claim                                                                                            |                            |
|                                                                                                    |                                                                                                    |                                                                                                    |                                                                                                    |                            |
|                                                                                                    |                                                                                                    |                                                                                                    |                                                                                                    |                            |
|                                                                                                    |                                                                                                    | •                                                                                                    | 🔂 Add                                                                                                 |                            |
|                                                                                                    |                                                                                                    |                                                                                                    |                                                                                                    |                            |
| holesaler-                                                                                          |                                                                                                    |                                                                                                    |                                                                                                    |                            |
|                                                                                                    |                                                                                                    |                                                                                                    |                                                                                                    |                            |
| me: MCł                                                                                             | KESSON BRAMPTON (310-)                                                                                                    | <ul> <li>Account:</li> </ul>                                                                                                    | 310-0011223                                                                                           |                            |
| me: MCH                                                                                             | KESSON BRAMPTON (310-)                                                                                                    | Account:                                                                                                    | 310-0011223                                                                                           |                            |
| me: MCP                                                                                             | KESSON BRAMPTON (310-)                                                                                                    | ▼ Account:                                                                                                    | 310-0011223                                                                                           |                            |
| me: MCP                                                                                             | KESSON BRAMPTON (310-)<br>Ints<br>Manufacturer                                                                                                    | ▼ Account:                                                                                                    | Direct Account A                                                                                      | Action                     |
| me: MCP                                                                                             | KESSON BRAMPTON (310-)<br>Ints<br>Manufacturer<br>JANSSEN INC.                                                                                          | Account:                                                                                                    | Direct Account A                                                                                      | Action                     |
| me: MCH                                                                                             | KESSON BRAMPTON (310-)<br>INTS<br>Manufacturer<br>JANSSEN INC.<br>SANDOZ CANADA INC.                                                                    | Account                                                                                                    | Direct Account A                                                                                      | Action                     |
| me: MCH                                                                                             | KESSON BRAMPTON (310-)<br>Ints<br>Manufacturer<br>JANSSEN INC.<br>SANDOZ CANADA INC.                                                                    | Account                                                                                                    | Direct Account A                                                                                      | Action                     |
| me: MCH                                                                                             | KESSON BRAMPTON (310-)<br>Ints<br>Manufacturer<br>JANSSEN INC.<br>SANDOZ CANADA INC.                                                                    | Account                                                                                                    | Direct Account A                                                                                      | Action                     |
| me: MCH                                                                                             | KESSON BRAMPTON (310-)<br>Ints<br>Manufacturer<br>JANSSEN INC.<br>SANDOZ CANADA INC.                                                                    | Account                                                                                                    | Direct Account                                                                                        | Action                     |
| me: MCH                                                                                             | KESSON BRAMPTON (310-)<br>Ints<br>Manufacturer<br>JANSSEN INC.<br>SANDOZ CANADA INC.                                                                    | Account                                                                                                    | Direct Account A                                                                                      | Action                     |
| me: MCH                                                                                             | KESSON BRAMPTON (310-)<br>Ints<br>Manufacturer<br>JAN SSEN INC.<br>SANDOZ CANADA INC.                                                                   | Account                                                                                                    | Direct Account A                                                                                      | Action                     |
| IT INFORMAT                                                                                         | KESSON BRAMPTON (310-)<br>INTS<br>JANSSEN INC.<br>SANDOZ CANADA INC.<br>SANDOZ CANADA INC.                                                              | Account     Account                                                                                                    | Direct Account A                                                                                      | e manufact                 |
| IT INFORMAT<br>e note: only o<br>e verify / prov                                                    | KESSON BRAMPTON (310-) INTS INTS JANSSEN INC. SANDOZ CANADA INC. TON ne wholesaler can be used per return (6 ride the wholesaler and account above a    | Account     Account                                                                                                    | Direct Account A                                                                                      | e manufact                 |
| e: MCH<br>ect Accou<br>T INFORMAT<br>note: only o<br>verify / prov                                  | KESSON BRAMPTON (310-) INTS Manufacturer JANSSEN INC. SANDOZ CANADA INC. ION me wholesaler can be used per return (B the wholesaler and account above a | Account     Account                                                                                                    | Direct Account A<br>Direct Account A<br>ance will be determined by the<br>mbers with the manufacturer | e manufa<br>(s), if ap     |
| e: MCP<br>ect Accou<br>T INFORMAT<br>note: only o<br>verify / prov<br>y Wholesaler<br>do in the Iom | KESSON BRAMPTON (310-) INTS INTS IANSSEN INC. JANSSEN INC. SANDOZ CANADA INC. ION ION ICON ICON ICON ICON ICON ICON I                                   | Account     Account     A | Direct Account A                                                                                      | e manufac<br>(s), if appli |

- 3. The adjacent message will appear.
- As soon as a Narcotic & Controlled Drug (NCD) Box has been closed, the box will be moved to the "Pending NCD Authorization" status. You will

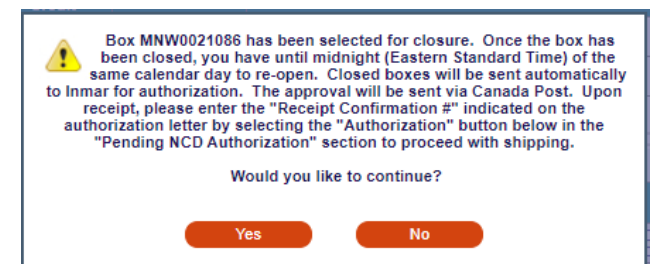

have until midnight (EST) to "Reopen". After midnight (EST), an automated request for authorization will be sent to Inmar's Qualified Person in Charge (QPIC) for review. The "Authorization" button will be non-selectable until the authorization has been approved by Inmar.

- 5. Upon authorization, Inmar will be sending you the authorization package **via mail** (<u>Canada Post</u>) with the following documents:
  - a. Authorization letter with the "Receipt Confirmation #".
  - b. Product listing detailing the authorization status for each product i.e. approved status and "Inmar's comments" if applicable.
  - c. Box label.
  - d. Purolator Chain of Signature (COS) Waybill to return the shipment to Inmar.
  - Note: If you have a preferred COS carrier, you are not obligated to use the Purolator COS waybill enclosed in the authorization package. You may return the waybill in your package.

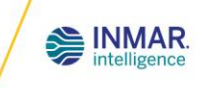

 Also, upon authorization by Inmar's QPIC, the "Authorization" button will be selectable. Once you have received the authorization package via Canada Post, verify the NCD items in your box against the authorized listing. If everything is correct, select the "Authorization" button and enter the "Receipt

| cotic Authoriza   | ation                     |  |
|-------------------|---------------------------|--|
| Narcotic authoria | zation for box MNW0016644 |  |
| Enter Receipt Co  | onfirmation #:            |  |
|                   | Cause                     |  |

confirmation #" indicated on Inmar's authorization letter. Click "Save". If you decide not to return an authorized item, mark an "X" beside the product on the form.

Please note: As per Health Canada regulations, NCD products **CANNOT** be returned to Inmar without prior <u>written</u> authorization from Inmar's QPIC.

- 7. Complete the applicable shipping information.
- 8. Select "Save".
- 9. The box will then be moved to the "Shipped" status.

| ipping Information            |          | 6      |
|-------------------------------|----------|--------|
| Please enter the shipping inf | ormation |        |
| Date: 01/06/20                | 20       |        |
| Carrier:                      | •        |        |
| WayBill #:                    |          |        |
| No. of cartons: 1             |          |        |
| No. of cartons: 1             |          |        |
|                               | Save     | Cancel |

- 10. Pharmacist or authorized personnel is required to complete and sign the designated lower right section of the original authorization letter.
- 11. Place the original product listing and authorization letter in the box and retain copies of each for your records. The box label is to be affixed to the exterior carton along with the completed chain of signature waybill.

To schedule a pick-up of your shipment, contact **Purolator at 1-888-744-7123** or the Carrier of your choice.

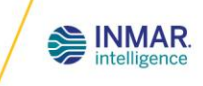

### HOW TO DOWNLOAD RETURNS FORMS

1. Click "Forms Download"

| ne Returns                                                           | Inventory Re                                                                  | ports                              | Forms Downl                                   | oad Help ►                                              |                               |                                                |                                   | Conta                    | ct Us  |
|----------------------------------------------------------------------|-------------------------------------------------------------------------------|------------------------------------|-----------------------------------------------|---------------------------------------------------------|-------------------------------|------------------------------------------------|-----------------------------------|--------------------------|--------|
| turn Program:                                                        |                                                                               |                                    | Return Store: P                               | HARMACY STORE , T                                       | ORONTO ,                      | ON                                             |                                   |                          |        |
| tober 21, 2019 - New<br>ta source used to re<br>ter the number of re | "Return Form" look an<br>port your claim(s) to the<br>turn forms to be downle | nd "Claims<br>e manufact<br>oaded: | & Accounts" button.<br>turer(s). Claims can b | To streamline credit rec<br>e update putil the returned | conciliation<br>rn is receive | for manufacturers, Cl<br>d in the Inmar system | AIM entry field [Cla<br>n.<br>2.2 | aims & Accounts] will be | the on |
| Downloaded Forms                                                     |                                                                               |                                    |                                               |                                                         | Box ID:                       |                                                | SEARCH                            | CLEAR                    |        |
| Box ID                                                               | Downloaded I                                                                  | Date                               | Claims Entered                                |                                                         |                               | Action                                         | 4.1                               |                          |        |
| MDW0062538                                                           | 01/02/2020                                                                    | 0                                  | N                                             |                                                         | Download                      | Claims & Accounts                              | File Upload                       |                          |        |
| MDW0062537                                                           | 01/02/2020                                                                    | 0                                  | N                                             | 2.1                                                     | Download                      | Claims & Accounts                              | File Upload                       |                          |        |
| MDW0061635                                                           | 11/08/2019                                                                    | 9                                  | Y                                             | (                                                       | Download                      | Claims & Accounts                              | File Upload                       |                          |        |
| MDW0061634                                                           | 11/08/2019                                                                    | 9                                  | N                                             | (                                                       | Download                      | Claims & Accounts                              | File Upload                       |                          |        |
| MDW0061633                                                           | 11/08/2019                                                                    | 9                                  | N                                             | (                                                       | Download                      | Claims & Accounts                              | File Upload                       |                          |        |
|                                                                      | 1                                                                             |                                    | 1                                             |                                                         |                               |                                                |                                   |                          |        |
| Received                                                             |                                                                               |                                    |                                               |                                                         |                               |                                                |                                   |                          |        |
| Received<br>Box ID                                                   | Downloaded Date                                                               | Rec                                | eived Date                                    | Carrier / Waybill                                       |                               | Claims Entered                                 |                                   | Action                   |        |

- 2. Enter the number of return forms to be downloaded and select "DOWNLOAD".
  - 2.1. To download the form again (not previously used), select "Download" from the "Downloaded Forms" section.
  - 2.2. To search a specific boxID form, enter Box ID and select "SEARCH". Select "CLEAR" to view full listing.
- 3. A prompt will appear and depending on your computer settings, open the PDF downloaded or a PDF document will open automatically. Print the document.

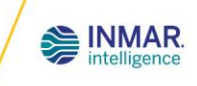

4. Complete the checklist on the return form and insert a signed copy within your shipment.

Т

| NAMEINOM: PHARMACY STORE<br>4955 UPTOWN STREET<br>TORONTO, ON A18 2C3                                                                                                    | RETURN FORM<br>FORMULAIRE DE RETOUR                                                                                                    | Claims, Wholesaler & Direct Account Information - MDW0061635                                                                                                    |                                                                                                    |
|----------------------------------------------------------------------------------------------------|----------------------------------------------------------------------------------------------------|----------------------------------------------------------------------------------------------------|----------------------------------------------------------------------------------------------------|
| CONTACT: Doe, Jane<br>PHONE/TELEPHONE: (047/222-3333<br>DISFENSER ID: 4072<br>No DIDENT:                                                                                                    | MDW0062538                                                                                                    | Claim(s)<br>Claim is any internal return #, debit note #, reference #, manufacturers' ref<br>IMPORTANT:This claim entry is the only data source used to report y<br>characters. Please use the (+ Add) button for manufacturers with more that    | urn authorization (RA) #, invoice #, etc.<br>our claim to the manufacturer(s). Maximum 10<br>n one claim.                             |
| Complete the following / Completez le formulaire suivant:                                                                                                    |                                                                                                    | Manufacturer                                                                                                    | Claim Action                                                                                                    |
| I have entered my Claim(s) on Returns.org<br>J'ai saisi le(s) réclamation(s) sur Returns.org                                                                                                    |                                                                                                    | NOVARTIS PHARMACEUTICALS CANADA INC.                                                                                                    | 310-019245                                                                                                    |
| I have cut the Box Label below and affix it to the outside of th                                                                                                    | 4.3                                                                                                    | NOVARTIS PHARMACEUTICALS CANADA INC.                                                                                                    | 80567217                                                                                                    |
| J'ai découpé l'étiquette ci-dessous et l'ai apposée à l'extérieu                                                                                                    | de chaque boîte avant l'expédition                                                                                                    |                                                                                                    |                                                                                                    |
| I will enclose a completed copy of this Return Form in the shi                                                                                                    | oment                                                                                                    | 4.1                                                                                                    |                                                                                                    |
|                                                                                                    |                                                                                                    | · · · · · · · · · · · · · · · · · · ·                                                                                                    | 🔒 Add                                                                                                    |
| Projets approved projects only - I nave marked X on the box Label<br>Projets approvvés uniquement - J'ai marqué «X» dans le cha<br>destruction directe»                                                                                                    | mp «SD uniquement» sur l'étiquette de boîte pour «Matériel de                                                                                                    |                                                                                                    |                                                                                                    |
|                                                                                                    |                                                                                                    | Wholesaler                                                                                                    |                                                                                                    |
| PLAGE ADTE: YOU WAL, NOT BE REIMBURGE FOR A PRODUCT WINCH DOES NOT CONFORM TO THE RET<br>BEINED LABLE OR RESPONSIBLE FOR NON-ARRITORING MAUNCHOLINES PRODUCTS RECEIVED OR,<br>PROVIDED FOR SUCH PRODUCTS UPON RECEIPT OR PROOF TO PROCESSING. THESE PRODUCTS WILL NOT<br>MANLING AND DESTRUCTION OF THESE PRODUCTS. ALL NORT TARY VALUES ARE SUBJECT TO CO-<br>CHEORY THE FORM IS NOT DO BE USED FOR MARCOTICS AND CONTROLLED BURGE RECT, BUBLIC'T TOCUM<br>CREDIT, THE FORM IS NOT DO BE USED FOR MARCOTICS AND CONTROLLED BURGE RECT, BUBLIC'T TOCUM<br>CREDIT, THE FORM IS NOT DO BE USED FOR MARCOTICS AND CONTROLLED BURGE RECT, BUBLIC'T TOCUM<br>CREDIT ADDRESSION FLASE REPORTS TO ALL RECT, AND ADDRESSION FOR ADDRESSION FOR ADDRES | IN GOODE FOLICY OF THE PARTICIPATING MAN/PACTURERS. INMAR MEDTURIN WILL NOT<br>NY CLAIMED PRODUCTS NOT PHYSICALLY RECEIVED. NO NOTING/ATION WILL BE<br>BE RETURIED TO YOU, APPLICABLE CHARGES MALL BE INVOICED TO YOU FOR THE<br>THOUT PHOR NOTING/ATION. THE MAIN/ACTURER REGISTIVE'S THE RIGHT TO REFUBE<br>INTERVIEW TO TO REFUSE<br>UNDER YOUND TO DEPTING. | Direct Accounts                                                                                                    | Account: 510-00000                                                                                                    |
| VIOLUE CONTRIBUTE VICIONE DE LEVIS A LA DESCRICTIÓN DE LA DESCRICTIÓN DESCRICTIÓN DESCRICTIÓN DESCRICT                      | A NUMBER OF BETWEEN ON LANDERS AND AND AN OTHER Y SUBJECT AND AND AND AND AND AND AND AND AND AND                                                                                                    | Manufacturer                                                                                                    | Direct Account Action                                                                                                    |
| NAME / NOM: SIGNATURE:                                                                                                    | DATE:                                                                                                    |                                                                                                    |                                                                                                    |
| DO NOT PHOTOCOPY THIS FORM FOR ANOTHER RETURN NE P.                                                                                                    | AS PHOTOCOPIER CE FORMULAIRE POUR UNE AUTRE RETOUR                                                                                                    | •                                                                                                    | 🔒 Add                                                                                                    |
| Affix the box label to the a Apposer l'étiquette d'expédition à                                                                                                    | utside of the box<br>l'extérieur de votre boîte                                                                                                    | CREDIT INFORMATION                                                                                                    |                                                                                                    |
| PHARMACY STORE<br>4955 UPTOWN STREET                                                                                                    | se inmar.                                                                                                    | Please note: only one wholesaler can be used per return (BoxID). The method<br>Please verify / provide the wholesaler and account above and provide any dire                                                                                      | of credit issuance will be determined by the manufact account numbers with the manufacturer(s), if ap                                 |
| TORONTO, ON A1B 2C3<br>4972                                                                                                    | Intelligence                                                                                                    | For any Wholesaler and Direct Accounts changes, Customer Service will be ne<br>received in the Inmar system and will reflect on Returns.org for future boxes or<br>and the manufacturer's differ, your change request will be forwarded to the ma | tified of your change request when the box is phys<br>nee the update is completed. For Direct Accounts,<br>nufacturer for validation. |
|                                                                                                    |                                                                                                    |                                                                                                    |                                                                                                    |

4.11 have entered my Claim(s) on Returns.org. Select "Claims & Accounts". Claim\* is mandatory and if no claims are applicable, select "No Claim to All" or "No Claim". Verify and/or provide Wholesaler & Direct Accounts information, if applicable. Select "Save & Close Box".

\*Claim is any internal return #, debit note #, reference #, manufacturers' return authorization (RA) #, invoice #, etc.

**IMPORTANT NOTE FOR PHARMACIES:** If you do not have one or know of one, select "No Claim". "No Claim" selection has no bearing on your credit eligibility for the return. Credit eligibility is based on the manufacturers' return policy.

| No Claim to All |
|-----------------|
| 🕑 No Claim      |
| No Claim        |

E

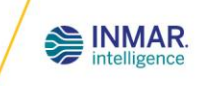

- 4.2.1 have cut the Box Label below and affix it to the outside of the box before shipping.
- 4.3. I will enclose a completed copy of this Return Form in the shipment
- 4.4. Approved projects only I have marked "X" on the Box Label "SD only" field for "straight destruction" material.
- 5. To upload a file, select "Upload File", "Choose File" and select "Upload".

| File Upload - MDW0061635                                                                                                   |                    | ×      |
|----------------------------------------------------------------------------------------------------|--------------------|--------|
| File Upload                                                                                                    |                    |        |
| File Name                                                                                                    | Upload Date / Time | Action |
|                                                                                                    |                    |        |
|                                                                                                    |                    |        |
|                                                                                                    |                    |        |
| Choose File                                                                                                    | Upload             |        |
| FILE UPLOAD INFORMATON<br>Maximum file size limit is 10 MB. Supported file extensions are txt, xis, xisx, doc, pdf, png, j | gif, and jpg.      |        |
| Ext                                                                                                    |                    |        |

Physical items to be processed will not be reconciled against file uploaded. It will only be stored on record for reference only.

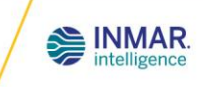

### **CUSTOMER SUPPORT**

If you have any questions or are experiencing issues with the website, please contact our Customer Service Team.

#### **Contact Information**

Address: Inmar 50 Dynamic Drive, Unit 2 Toronto, ON M1V 2W2

Phone: 416-298-1234 Toll-Free: 1-888-784-2323 Fax: 416-291-7519 Email: <u>mtics@inmar.com</u>

Operation hours: Monday to Friday, 8:00AM - 4:30PM (EST)